# Renouvellement de l'adhésion à l'AROEC.

### Mode d'emploi

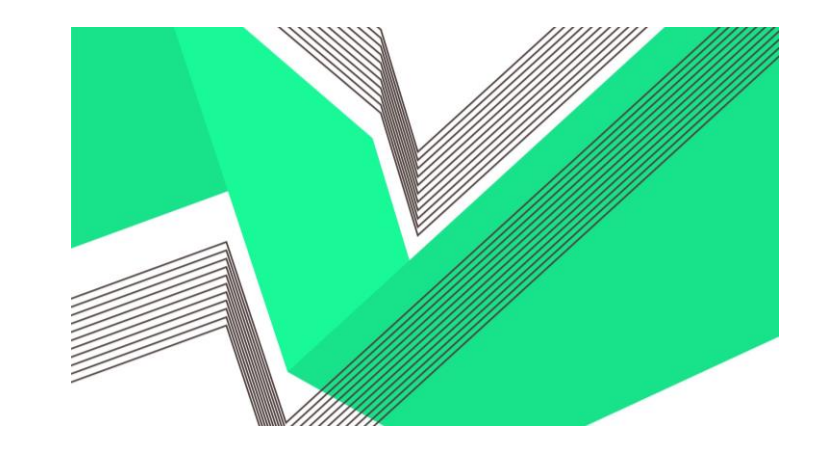

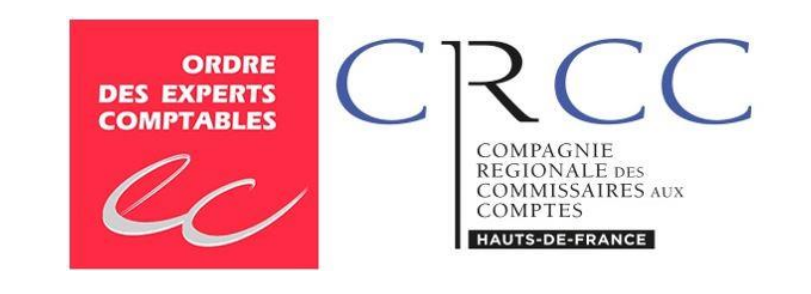

### Accès au site internet aroec

En qualité de membre de l'association, vous avez reçu un mail de la part du site de l'AROEC (Yapla). Pour accéder au site, cliquez sur le lien « ici »,

Bonjour F

Vous recevez ce courriel, car votre adhésion viendra à échéance dans 30 jours. Le temps est venu de renouveler votre abonnement. Celle-ci va expirer le 30-06-2022.

Pour compléter le renouvellement, allez sur le site <u>ici</u> et ouvrez une session avec votre adresse courriel et votre mot de passe. Si vous ne vous rappelez pas de votre mot de passe, cliquez sur "mot de passe oublié". Une fois connecté, vous n'aurez qu'à cliquer sur « Mes adhésions» à gauche dans l'espace membre, puis sur le bouton « Renouveler mon adhésion ».

### Sélectionner votre adhésion

Pour cela, cliquer sur l'adhésion concernée : soit EC/CAC retraité(e) = « NORMAL », soit conjoint(e) d'EC/CAC décédé(e). Vous avez la possibilité d'augmenter la somme indiquée pour faire un don, puis cliquez sur « Je suis déjà membre ».

| 1<br>ADHÉSION | 2<br>INSCRIPTION                                                                                                  | 3<br>RÉSUMÉ | 4<br>PAIEMENT       |         | 5<br>CONFIRMAT |  |  |
|---------------|----------------------------------------------------------------------------------------------------|-------------|---------------------|---------|----------------|--|--|
|               | Type d'adhésion                                                                                                   |             |                     |         |                |  |  |
|               | O CONJOINT_EC_DECEDE                                                                                              |             |                     | 18,00€  |                |  |  |
|               | <ul> <li>NORMAL</li> <li>Du 1 juillet 2022 au 30 juin 2023</li> <li>Adhésion annuelle au tarif normal.</li> </ul> |             |                     | 36 €    |                |  |  |
|               | Si vous souhaitez faire un don à l'AROEC, vous avez la possibilité d'augmenter le montant de la cotisation.       |             |                     |         |                |  |  |
|               |                                                                                                    |             | Je suis dējā membre | Suivant |                |  |  |
|               |                                                                                                    |             | $\wedge$            |         |                |  |  |

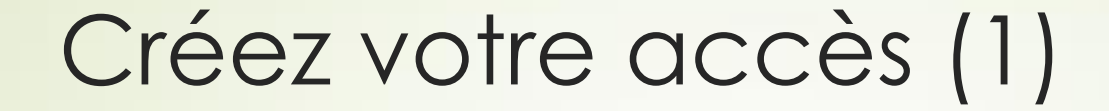

Noter votre adresse mail et cliquez sur « mot de passe oublié »

### Connexion

| ĺ  | Se connecter        | Devenir membre |    |
|----|---------------------|----------------|----|
| -> | Mot de passe oublié |                |    |
|    | Mot de passe        |                | 10 |
|    | Courriel            |                | Ð  |

### Créez votre accès (2)

Indiquez à nouveau votre adresse mail et cliquez sur « envoyer » → un message vous indiquera qu'un mail vous a été transmis → cliquez sur le lien « Réinitialisation du mot de passe » qui figure dans le mail que vous aurez reçu,

### Réinitialiser votre mot de passe

Veuillez saisir l'adresse courriel de votre compte. Un lien permettant la création d'un nouveau mot de passe vous sera envoyé.

### Créez votre accès (3)

Indiquez et confirmez votre nouveau mot de passe et cliquez sur « enregistrer ».

### Réinitialiser votre mot de passe

Veuillez saisir un nouveau mot de passe de votre choix.

Nouveau mot de passe
Confirmation du nouveau mot de passe
Enregistrer

# Règlement de votre adhésion (1)

En dessous de « Mon Espace », cliquez sur « mes adhésions » puis cliquez sur la ligne de l'adhésion 2022. (Vous pouvez également mettre à jour votre « profil » le cas échéant).

#### MON ESPACE

MODIFIER MON MOT DE PASSE

### Mes adhésions

#### Renouveler mon adhésion

#### Historique de mes adhésions

#### DÉCONNEXION

MON PROFIL

MES ADHÉSIONS MES TRANSACTIONS

| Année | Type<br>d'adhésion | Date de la<br>transaction | Date début<br>adhésion | Date de<br>renouvellement<br>adhésion | Statut                    |                         |
|-------|--------------------|---------------------------|------------------------|---------------------------------------|---------------------------|-------------------------|
| 2022  | NORMAL             | 15-06-2022                | 01-07-2022             | 01-07-2023                            | En attente de<br>paiement | Procéder au<br>paiement |
| 2021  | NORMAL             | 01-07-2021                | 01-07-2021             | 01-07-2022                            | Validée                   |                         |

## Règlement de votre adhésion (2)

Vous verrez apparaître la fenêtre suivante : montant de l'adhésion = 36 € (ou plus si vous avez fait un don) et une ligne intitulée « pourboire suggéré ».

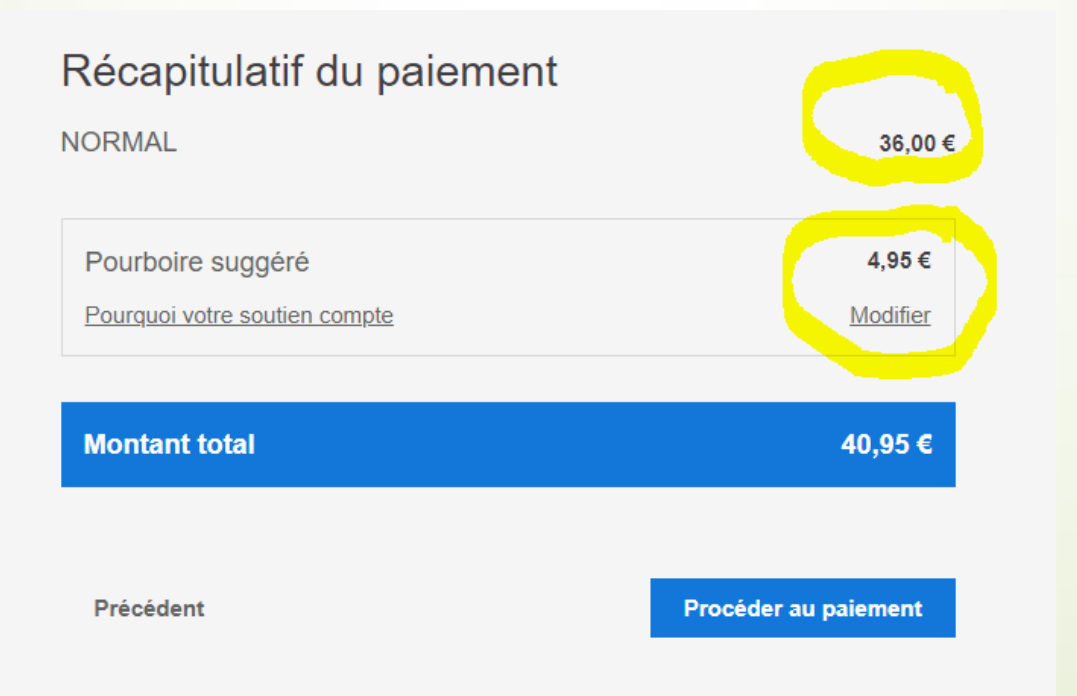

# Règlement de votre adhésion (3)

 Le pourboire est destiné à la société Yapla et il est <u>facultatif</u> (vous pouvez le réduire, l'augmenter ou le supprimer).

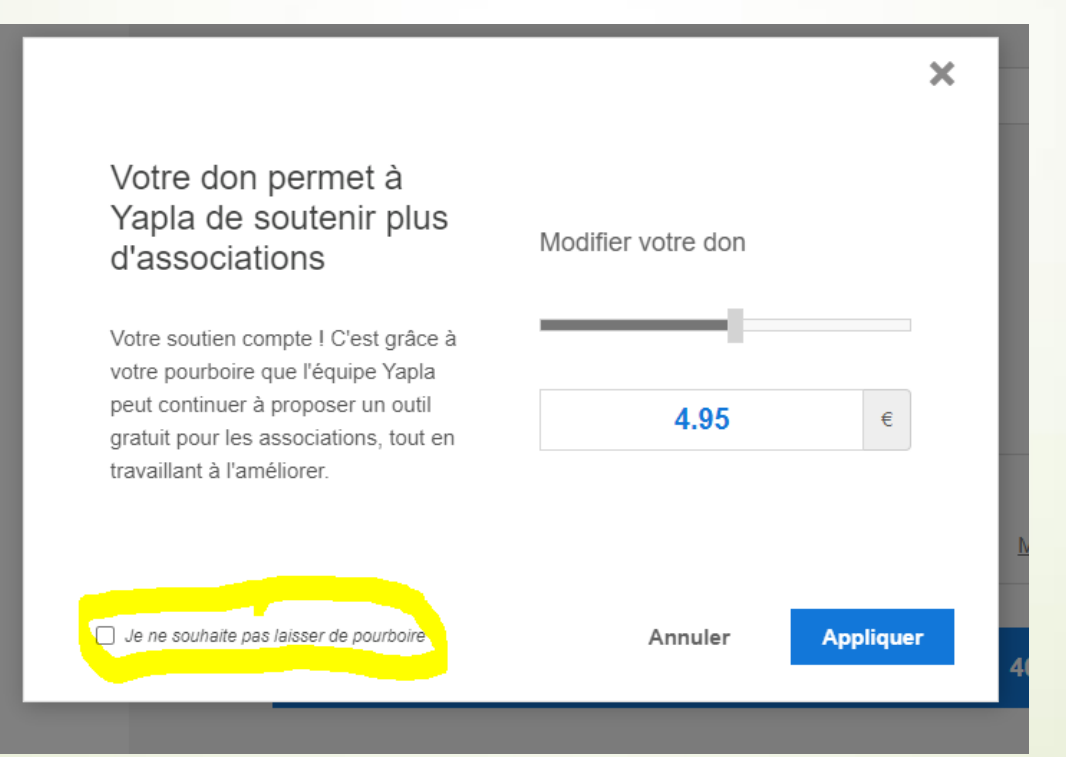

# Règlement de votre adhésion (4)

Si vous supprimez le pourboire à Yapla, le décompte apparaîtra comme cidessous.

### Récapitulatif du paiement

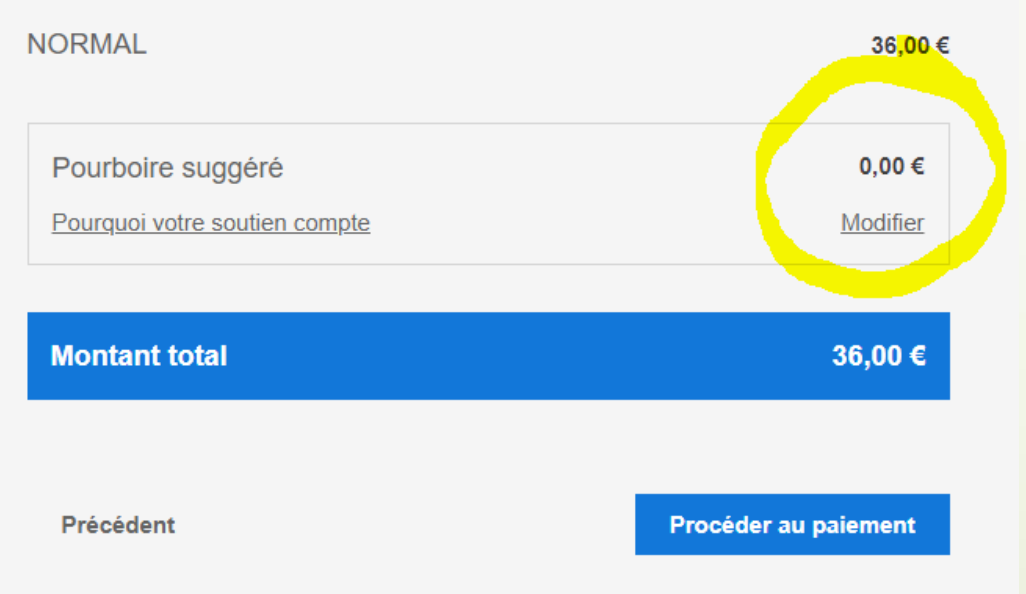

# Règlement de votre adhésion (5)

La suite du règlement se déroule de façon classique → choix du type de carte de paiement → indication des informations de la carte de paiement et validation sécurisée du paiement.

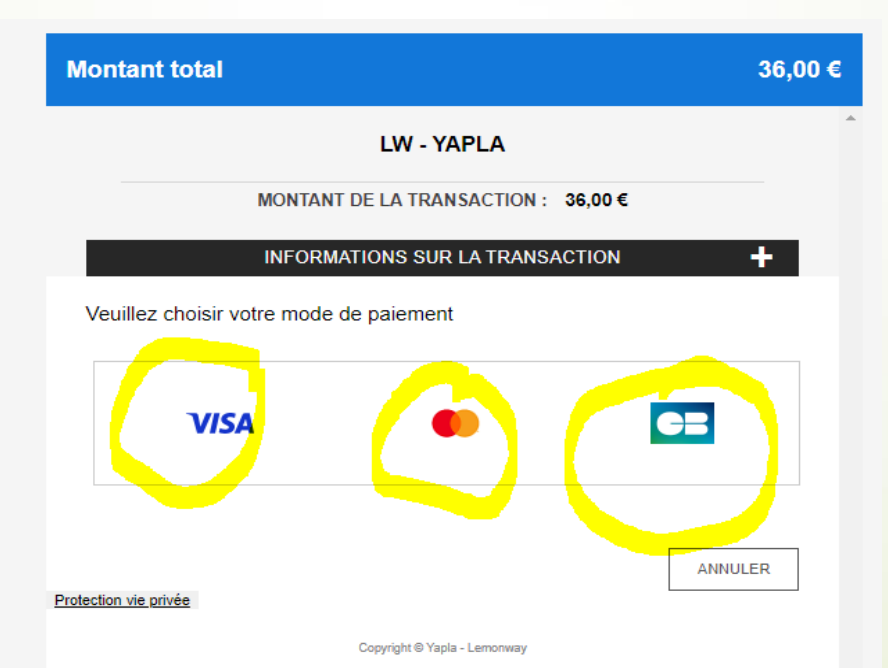

# Règlement de votre adhésion (6)

En cliquant sur « mes transactions », vous verrez apparaître la confirmation de votre paiement. Le site vous enverra automatiquement un mail de confirmation de la prise en compte de votre renouvellement :

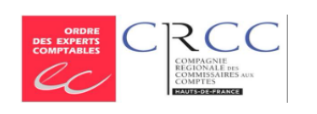

ASSOCIATION DES RETRAITES DE L'ORDRE DES EXPERTS-COMPTABLES ET DE LA COMPAGNIE DES COMMIS-SAIRES AUX COMPTES -REGION NORD - PAS-DE-CALAIS (A.R.O.E.C.)

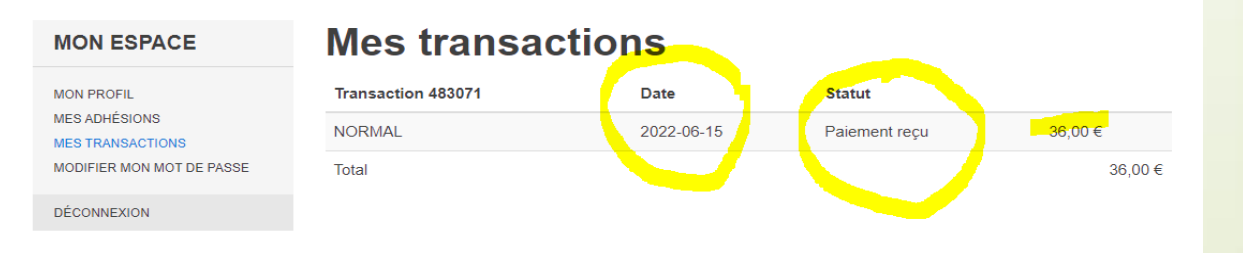

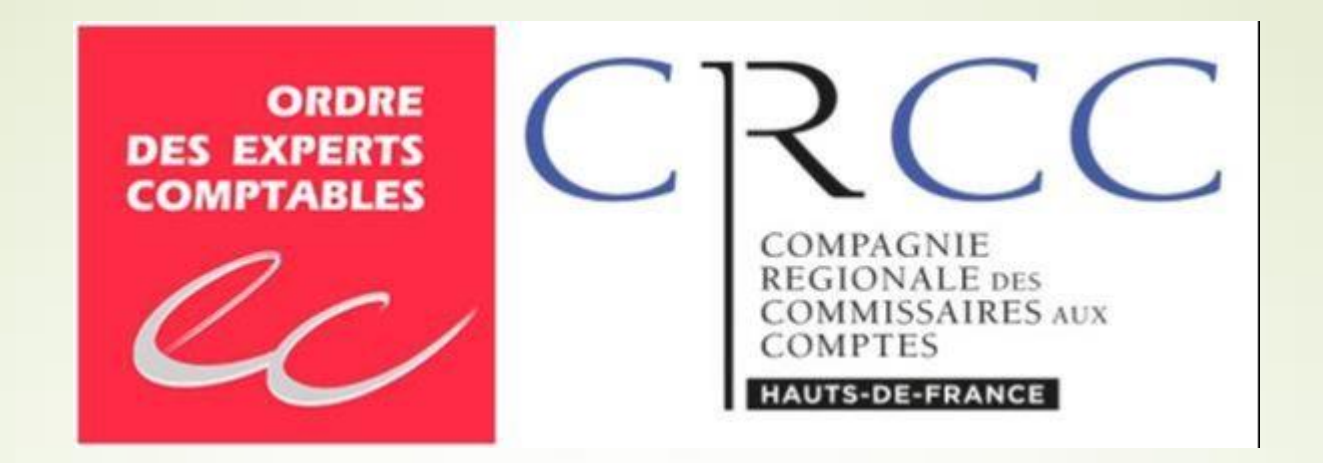

# N'hésitons pas à communiquer entre nous pour faire progresser notre association, l'AROEC.